## SCPortal Registration Guide for NOKIA

April 2024

# NO<IA

1 © 2023 Nokia

## Directions

Bookmark for daily use to https://my-home.nokia.com/portal/group/scportal

٠

- 1. Login to URL above using NSN-INTRA or CSL account
- 2. First SCPortal Page (slide 3)
- 3. Request SCPortal Application Roles (slide 4)
- 4. Do read and follow documents in SCPortal Help
  - Quick User Guide
  - SCPortal FAQ

2 © 2023 Nokia

VOKIY

### First SCPortal Page

#### New Users shall be redirected to SCPortal Open https://my-home.nokia.com/portal/web/scportal

| Welcome <b>Beatrice Alnet Karacan</b><br>Nokia<br>alnetkar | Log Out<br>Contact SCPortal Support                                                                                                    |
|------------------------------------------------------------|----------------------------------------------------------------------------------------------------|
|                                                            |                                                                                                    |
|                                                            |                                                                                                    |
|                                                            |                                                                                                    |
| Quick Links                                                |                                                                                                    |
| Instructions for Invoice Visibility                        |                                                                                                    |
| <ul> <li>NAM Routing Instructions</li> </ul>               |                                                                                                    |
|                                                            |                                                                                                    |
| 5                                                          | Welcome Beatrice Alnet Karacan<br>Nokia<br>alnetkar<br>Quick Links<br>• Instructions for Invoice Visibility<br>• NAM Routing Instructions |

**Stop Here**, if all was fine and you use **SCPortal** to check invoice status or access open documents. If you need more roles – proceed **Request SCPortal Application Roles** (go to next page).

3 © 2023 Nokia Insert appropriate information classification. Apply document ID (if applicable).

### VOXIY

## **Request SCPortal Application roles**

- Click Contact SCPortal Support
- Fill the form with mandatory information
  - · Roles/tasks you need (MTR, Claim, affected locations etc.)
  - Business reason
  - Contact Person in Nokia (business user, sponsor)
- Examples (please use real NOKIA names)
- I participate in rebalancing for Flex Guad, and Flex Tatabanya Contact: **Richard Gere**
- I need access to invoices for FLEX, Contact: Tim Burton
- I support CLAIMS for FLEX GUAD, Contact: Maria Callas
- · I'm price manager for ASB, Contact: Gina Lollobrigida
- Click SUBMIT

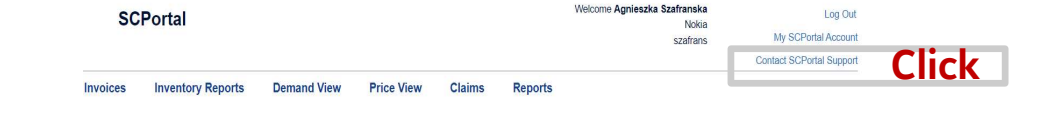

| ntact SCPortal Support                                                                                                    |                                                                                                    |  |
|----------------------------------------------------------------------------------------------------|----------------------------------------------------------------------------------------------------|--|
| Please use this form to request a change to your current SCPortal access                                                                                                    | s or to contact the SCPortal Administrator.                                                                                                    |  |
| YOUR INFORMATION                                                                                                    | YOUR REQUEST                                                                                                    |  |
| Name : bled                                                                                                    | Request Details *                                                                                                    |  |
| Email Address: Bartec.Ledworowski@alcatel-lucent.com<br>Company: ALCATEL.ULENT<br>Telephone :<br>(i); Varsaw, Foland<br>NOTE: If any of your account information is incomplete or<br>naaccurate, please specify the corrections in the Request<br>Deals field or your request may not be processed. | I need MTR access for locations<br>- location 1<br>- location 2<br>- location 3<br>2) I need claim support for locations<br>- location xxx<br>- location xxx |  |
| " Indicates required fields                                                                                                    | Alcatel-Lucent employee with whom you do business<br>Alcatel-Lucent Contact Name<br>Mario Dominguez                                                          |  |
|                                                                                                    | SUBMIT                                                                                                    |  |

C

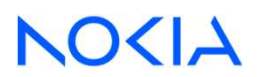

4 © 2023 Nokia

### Internal SCPortal Page

5

Wait for confirmation email on your application roles request

- At next SCPortal visit explore Internal SCPortal and/or upgraded application roles
- New User MUST login to SCPortal within 14 days after creation else enhanced roles will be removed automatically
- Internal SCPortal Users will reach Internal (full) SCPortal Main Page

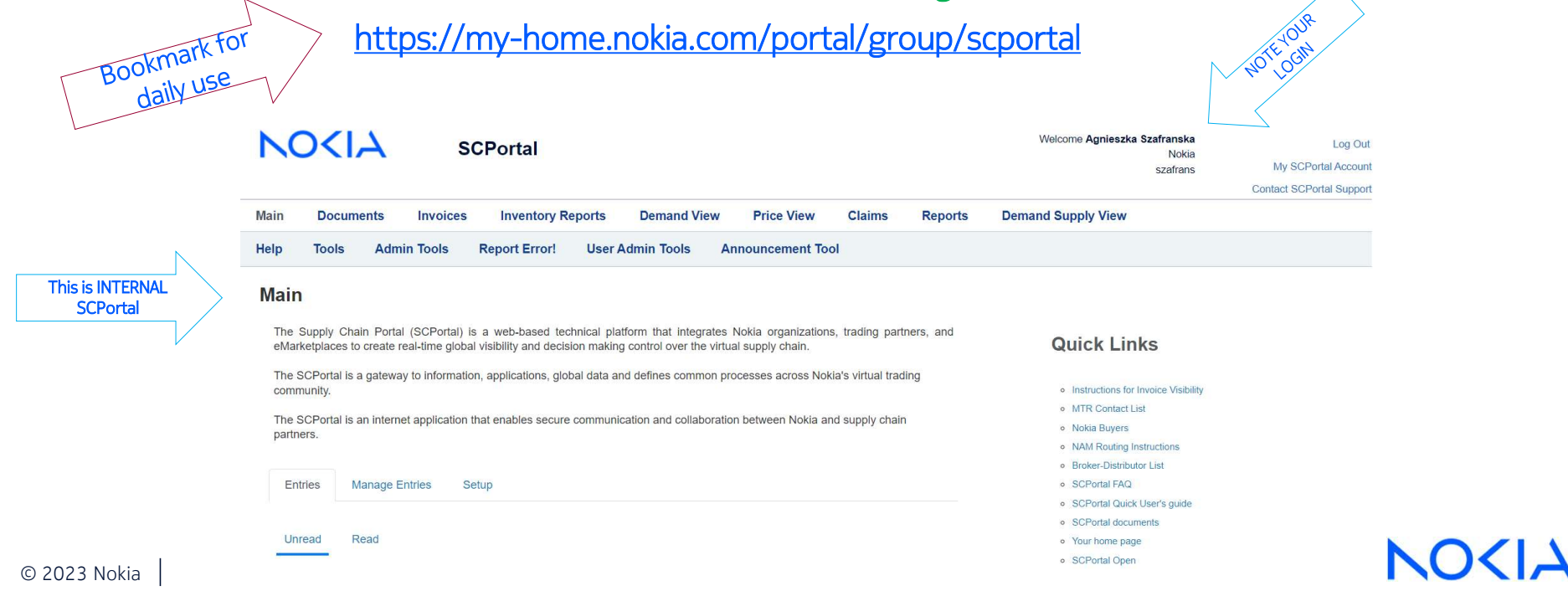

### In case of issues

1. You have registration problem with emails, validation questions, missing email etc.

Get in touch with <u>support.portal@nokia.com</u>

2. You have problem with missing roles, missing locations or unexpected results or reports

- Click Contact SCPortal Support
- Fill the form with error description
- Click SUBMIT
- Wait for email from SCPortal Team

3. Your browser seems to lock, page is not responsive, results are unpredictable or any other error – **CLEAR BROWSER'S CACHE** 

- Click CTRL+SHIFT+DEL
- Select Time Range: ALL/Everything
- Check elements specific to your browser: IE/FF/Chrome
- Execute change
- Close browser entirely (all tabs)
- Try again

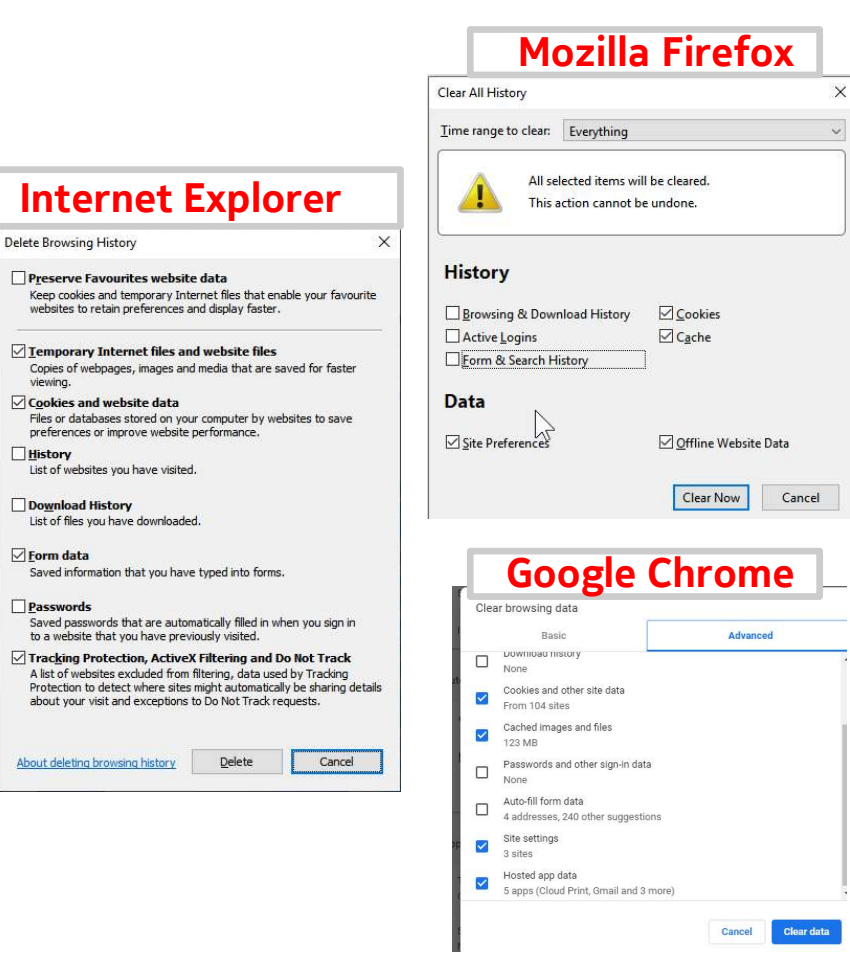

6 © 2023 Nokia